#### iSentinel Cloud by Mach Power®

Il Cloud iSentinel consente di configurare e gestire velocemente, semplicemente ed in totale sicurezza i tuoi dispositivi. Potrai visionare il tuo DVR in remoto da Smartphone, PC e Tablet senza DDNS e port forwarding.

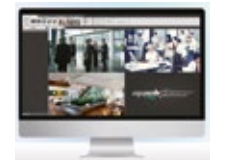

#### VMS iSentinel by Mach Power®

Il VMS iSentinel è un software avanzato di gestione, fornito gratuitamente, che consente la gestione completa dell'impianto di videosorveglianza tramite PC o Notebook. Compatibile con Windows e Mac.

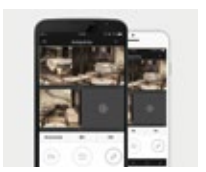

#### App iSentinel by Mach Power®

Per la visualizzazione dell'impianto di videosorveglianza anche su smartphone o tablet sarà possibile scaricare **l'app gratuita** su Apple Store e Play Store.

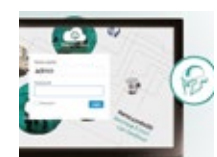

#### Interfaccia web iSentinel

Accedendo sul portale <u>www.isentinel.eu</u>, sarà possibile visualizzare in remoto l'impianto di videosorveglianza da qualsiasi PC.

Per i manuali di configurazione del VMS e dell'applicazione fare riferimenti al sito www.machpower.it

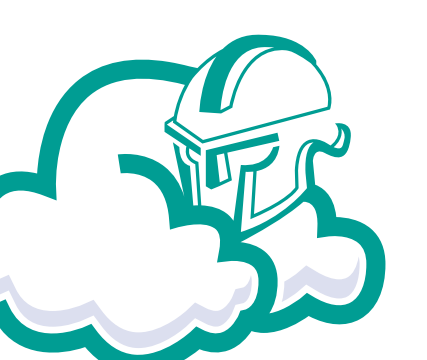

#### FAQ

- 1. Il DVR si avvia in modo anomalo
- Alimentazione errata.
- Alimentatore guasto.
- Errore upgrade.

#### 2. IL DVR si riavvia automaticamente o va in crash.

- Voltaggio in ingresso non stabile.
- Problemi del Hard Disk o del cavo di connessione del Hard Disk.
- Alimentazione errata.
- Problemi in dissipazione, controllare eventuale presenza di sporco o polvere.
- Guasto hardware.

# 3. Problema uscita video.

- Verificare che i cavi di alimentazione della telecamera siano integri e ben collegati.
- Controllare che I cavi di connessione video siano correttamente posizionati
- Inserire direttamente la sorgente video al monitor e controllare se sia funzionanti.
- Controllare la luminosità, se impostata a 0, ripristinare alle impostazioni di default.
- Il segnale di ingresso video è troppo debole o nessun segnale di ingresso.

# 4. Accesso Web fallito.

- Verificare che il cavo di rete sia correttamente connesso.
- Effettuare un ping xxx.xxx.xxx ( inserire IP del DVR) per
- controllare l'effettiva connessione in rete.
- Se l'ActiveX è bloccato, installare manualmente l'ActiveX control.

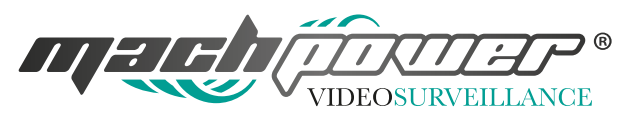

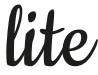

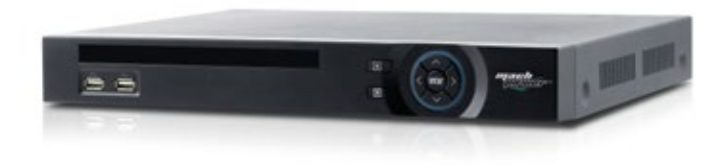

Per qualsiasi informazione ed aggiornamento sui prodotti → visita il nostro sito www.machpower.it

Le specifiche sono soggette a modifiche senza preavviso. Le immagini utilizzate possono essere a scopo illustrativo.

Mach Power® è un marchio registrato Tutti i diritti riservati

# **Quick Installation Guide**

VS-XHVR8L-164

# Grazie per aver scelto un prodotto Mach Power

Leggere attentamente questo manuale prima dell'uso. Per la guida completa, fare riferimento al manuale d'uso completo scaricabile dal sito <u>www.machpower.it</u>

#### Istruzioni

• Questo dispositivo deve essere installato in un ambiente ben ventilato, non ostruire le prese d'aria per evitare surriscaldamenti.

- Installare il dispositivo in posizione orizzontale evitando la disposizione in luoghi soggetti a vibrazioni eccessive.
- Dispositivo non resistente all'acqua, installare lontano da liquidi, il contatto con liquidi potrebbe causare cortocircuiti, incendi o altri pericoli

• Per garantire lo storage a lungo termine si consiglia l'utilizzo di un Hard Disk raccomandato dalla Mach Power<sup>®</sup>, compatibile con l'XHVR e si raccomanda di acquistarlo tramite i canali ufficiali per avere l'assoluta garanzia.

• Non posizionare corpi estranei sul dispositivo.

# Contenuto della confezione

| Descrizione              | Quantità |
|--------------------------|----------|
|                          |          |
| Mouse                    | 1        |
| Alimentatore             | 1        |
| Quick Installation Guide | 1        |
| DVR Pentabrid            | 1        |
| Telecomando              | 1        |

# Vista Frontale

#### Esempio di posizionamento:

La disposizione degli indicatori presente sull'immagine potrebbe differire da quelli effettivamente inseriti sul prodotto stesso.

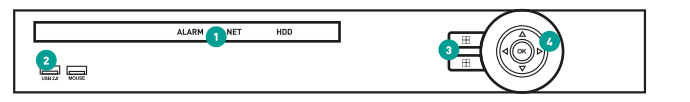

| n° | Nome              | Funzione                                                           |  |
|----|-------------------|--------------------------------------------------------------------|--|
| 1  | Alarm             | Led lampeggiante in caso di allarme                                |  |
|    | Net               | Led acceso o lampeggiante in caso di connessione alla rete         |  |
|    | HDD               | Led acceso o lampeggiante in caso di HDD correttamente installato  |  |
| 2  | USB               | Porte USB per mouse e dispositivi di archiviazione (es. Pen Drive) |  |
| 3  | Modalità di visi  | ualizzazione                                                       |  |
| 4  | Tasti direzionali |                                                                    |  |

#### **Pannello Posteriore**

# 

| Interfaccia | Funzione                                           |
|-------------|----------------------------------------------------|
| Video IN    | Ingresso video BNC                                 |
| Video OUT   | Uscita video BNC                                   |
| Audio OUT   | Uscita audio                                       |
| Line IN     | Ingresso audio                                     |
| VGA         | Uscita video VGA                                   |
| HDMI        | Uscita video HDMI                                  |
| Audio IN    | Ingressi audio                                     |
| DC 12V      | Ingresso alimentatore DC12V                        |
| RJ45        | Ingresso cavo di rete                              |
| Alarm/RS485 | Ingresso/uscita allarme, RS485 per connessione PTZ |

# Installazione Hard Disk Compatibile con HDD da 2.5" e 3.5"

L'installazione del HDD deve essere eseguita con il DVR non alimentato

**1.** Svitare le viti poste lateralmente e posteriormente.

2. Posizionare l'hard disk, connettere i cavi ed allineare i fori per il fissaggio.

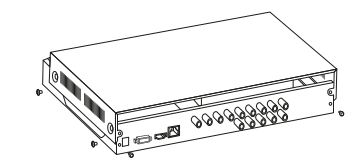

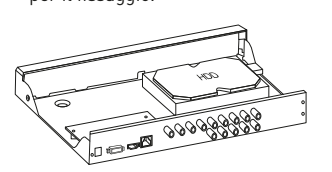

**3.** Avvitare l'hard disk al DVR e richiudere il coperchio.

**4.** DVR funzionante con hard disk installato.

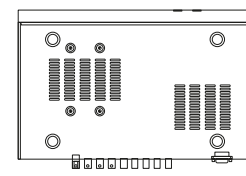

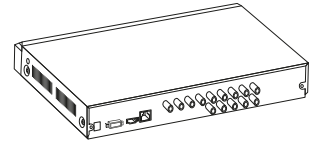

#### **Prima accensione**

Collegare il dvr ad un monitor e successivamente alimentarlo, cliccare con il tasto destro del mouse, apparirà la finestra di login, inserire quindi USERNAME e PASSWORD. Default User: admin Default password: 12345

L'utente Admin è l'utente con I maggiori privilegi.

| Jser login |         |  |
|------------|---------|--|
|            | admin 🗠 |  |
|            | 1       |  |
|            | Erglich |  |
|            |         |  |
| Login      | Cancel  |  |

# Web Login

Se il plug-in non può essere caricato, impostare IE come di seguito: Strumenti > Opzioni Internet > Personalizza livello > ActiveX controls and plug-ins, abilitare tutti, click su OK. Inserire l'indirizzo IP del DVR nella barra degli indirizzi del Browser pigiare quindi su INVIO. A connessione avvenuta apparirà una schermata di accesso così come mostrato nell'immagine in basso, inserire quindi Username e Password.

Default User: admin Default password: 12345

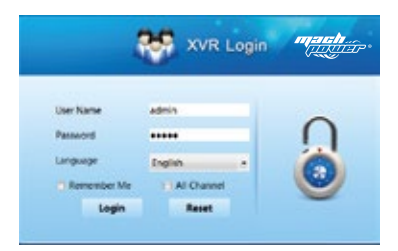